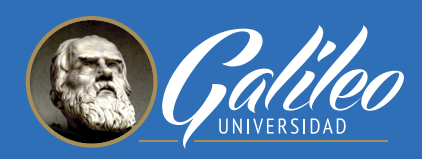

GUÍA PARA CATEDRÁTICO

 $\star$   $\star$   $\star$   $\star$ 

# **ACTUALIZACIÓN DEL** SISTEMA DE EVALUACIÓN GES

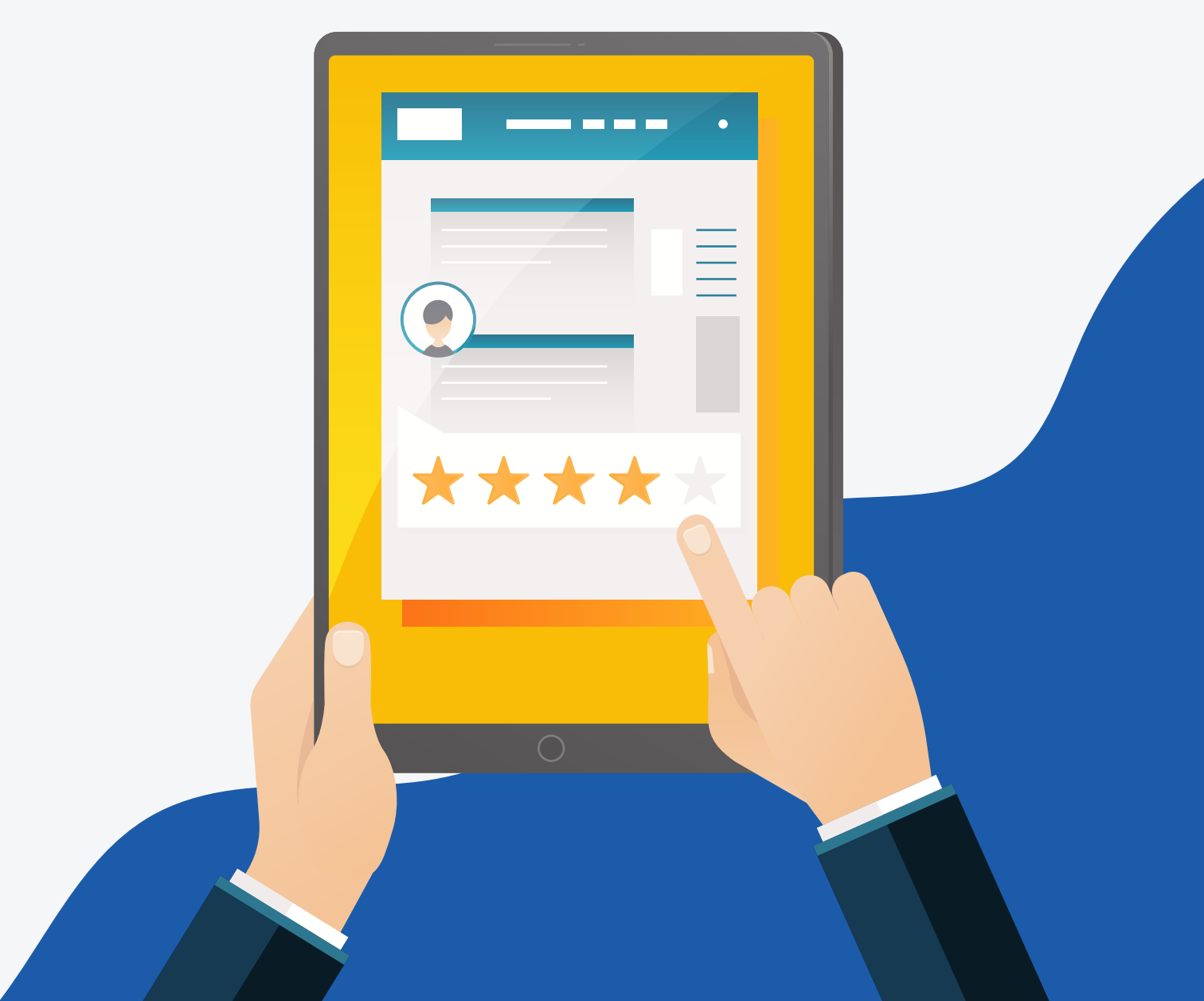

# **ACTUALIZACIÓN DEL** SISTEMA DE EVALUACIÓN GES

El GES ha integrado nuevas opciones en el sistema de evaluación, las cuales fueron diseñadas para mejorar el proceso de evaluación y retroalimentación al estudiante.

A continuación, le presentamos estas nuevas opciones y su funcionamiento.

## **OPCIÓN PARA EVALUAR**

Esta opción la encontrará donde siempre, no se ha modificado.

- 1. Seleccione la pestaña ASIGNACIONES, dentro de su curso.
- 2. Ubique la tarea a evaluar y presione el botón Evaluar.
- 3. Haga clic en la pestaña No evaluados.
- 4. Observará la vista acostumbrada para evaluar, como la que se muestra a continuación:

|    | Carnet   | Nombre del Estudiante 🗢  | Fecha de Entrega 🗸       | Respuesta       | Nota Máxima: | 100 | Comentarios | ¿Permitir a los estudiantes<br>ver sus notas?<br>Sí  No  O | Destacado |
|----|----------|--------------------------|--------------------------|-----------------|--------------|-----|-------------|------------------------------------------------------------|-----------|
| 1. | 17006665 | Lemus Molina, Luis Diego | 22, Agosto 2020 07:28 AM | ★ Ver respuesta |              |     |             | Sí  NO                                                     |           |
|    |          |                          |                          |                 |              |     |             |                                                            |           |
|    |          |                          |                          |                 |              |     |             |                                                            |           |
| Ac | ctualiz  | aciones que v            | erá en esta op           | ción:           |              |     |             |                                                            |           |

1. Para descargar la tarea, como lo hacía antes, haga clic en el ícono de descarga 🛛 📩

Si el documento a descargar es un PDF o un enlace al descargarlo se visualizará en la pestaña actual de su navegador.

Si desea visualizar la respuesta en otra pestaña presione botón derecho sobre el ícono de descarga y luego seleccione Abrir enlace en una pestaña nueva

| Inspeccionar                            | Ctrl + Mayús + I |
|-----------------------------------------|------------------|
| Copiar dirección de enlace              |                  |
| Guardar enlace como                     |                  |
| Abrir el enlace en una ventana de incóg | nito             |
| Abrir enlace en una ventana nueva       |                  |
| Abrir enlace en una pestaña nueva       |                  |
|                                         |                  |

2. Para ir a la nueva ventana de evaluación, haga clic en Ver respuesta.

# NUEVA VENTANA DE EVALUACIÓN

En esta nueva vista para evaluar verá:

- 1. La barra de navegación
- 2. Visor de documentos
- 3. Área de evaluación

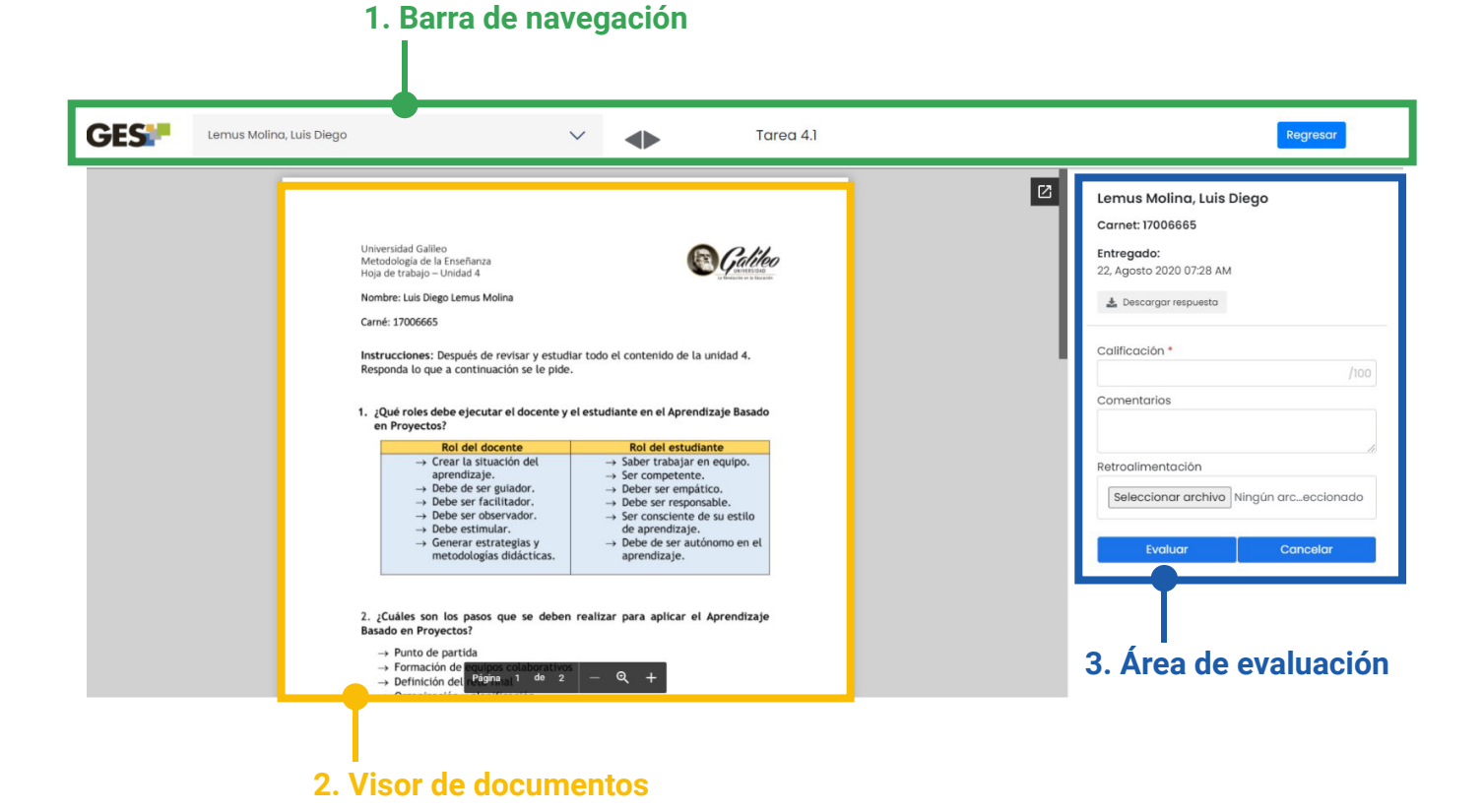

### 1. Elementos y opciones de la barra de navegación

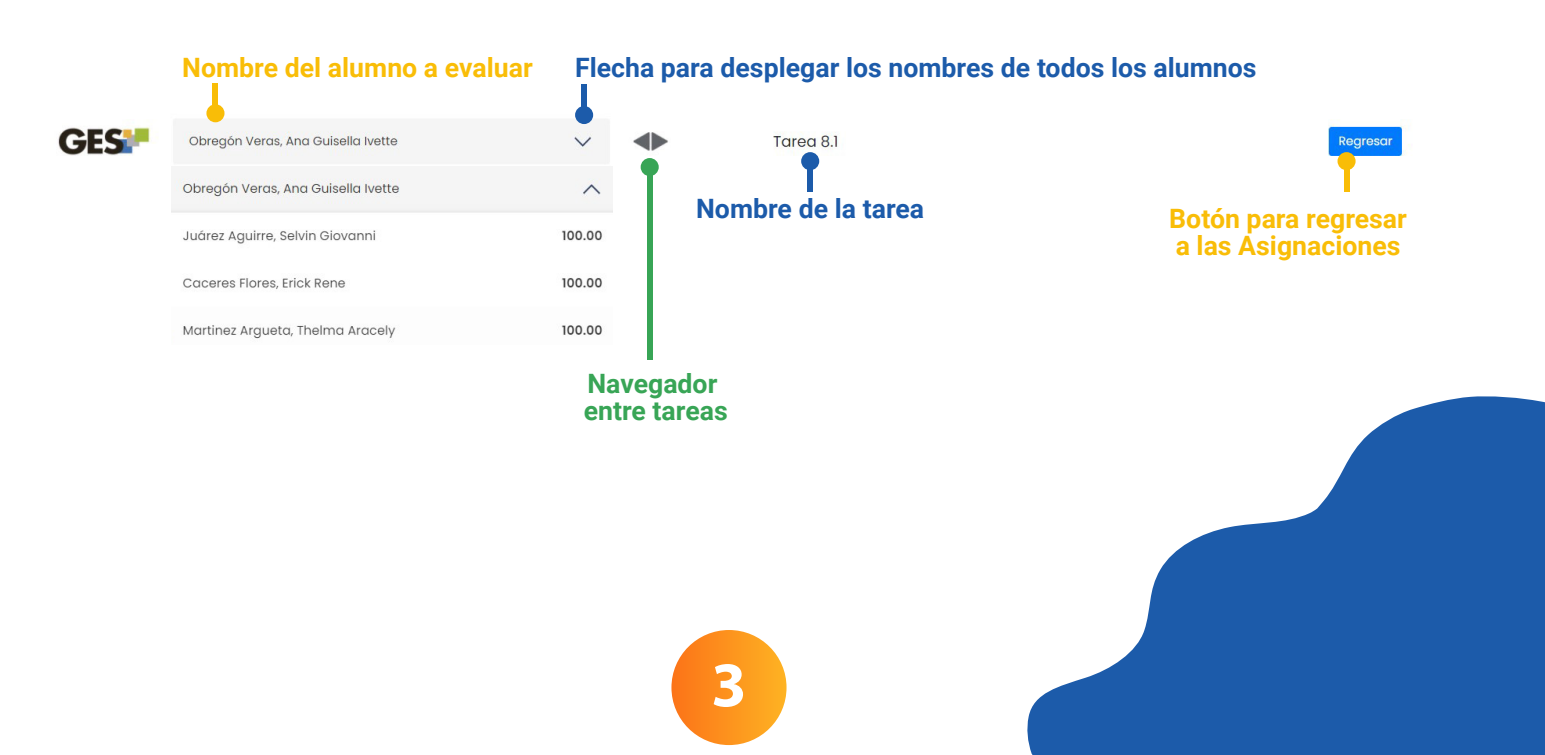

### 2. Elementos y opciones del visor de documentos

Esta opción le permitirá ver el contenido de los documentos enviados por los alumnos, sin necesidad de descargarlos.

|  | Calibo                                                                                                    |  |  |  |
|--|----------------------------------------------------------------------------------------------------|--|--|--|
|  | (también puede usar las teclas de flechas, avanz                                                                                                    |  |  |  |
|  | regresar página para moverse en el documen                                                                                                    |  |  |  |
|  |                                                                                                    |  |  |  |
|  | iar todo el contenido de la unidad 4.<br>el estudiante en el Aprendizaje Basado                                                                                                    |  |  |  |
|  | iar todo el contenido de la unidad 4.<br>el estudiante en el Aprendizaje Basado<br>Rol del estudiante                                                                                                    |  |  |  |
|  | iar todo el contenido de la unidad 4.<br>el <b>estudiante en el Aprendizaje Basado</b><br>Rol del estudiante<br>→ Saber trabajar en equipo.<br>→ Ser competente.                                                                               |  |  |  |
|  | iar todo el contenido de la unidad 4.<br>el estudiante en el Aprendizaje Basado<br>Rol del estudiante<br>→ Saber trabajar en equipo.<br>→ Ser competente.<br>→ Deber ser empático.                                                             |  |  |  |
|  | iar todo el contenido de la unidad 4.<br>el estudiante en el Aprendizaje Basado<br>Rol del estudiante<br>→ Saber trabajar en equipo.<br>→ Ser competente.<br>→ Deber ser empático.<br>→ Debe ser responsable.<br>→ Ser consciente de su estilo |  |  |  |

Vista del documento enviado por el alumno. Muestra documentos en .pdf, .doc, .docx, .xls, .xlsx, .ppt, .pptx, .jpg, .jpeg, .png y .gif

### 3. Elementos y opciones del área de evaluación

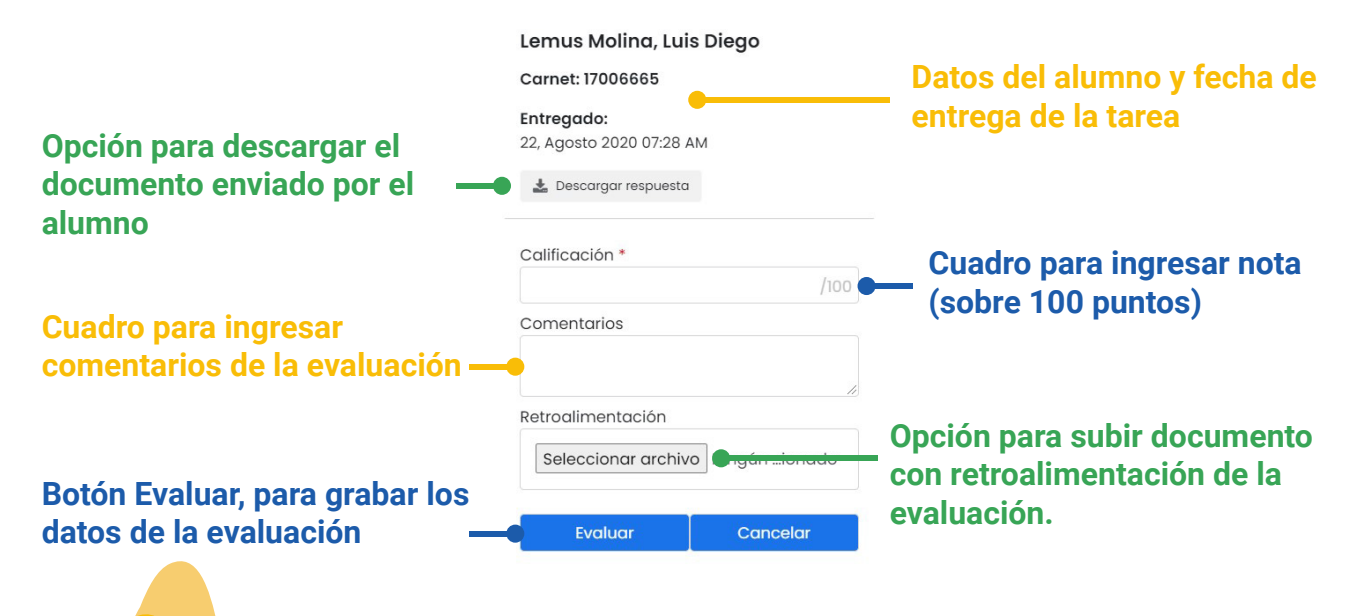

## 3 IDEAS PARA ENVIAR ARCHIVOS CON RETROALIMENTACIÓN

- 1. Evalúe con una rúbrica y compártala con el estudiante como archivo de retroalimentación.
- Descargue el documento del estudiante (deberá ser solicitado en formato editable, como .docx) escriba en él las correcciones y envíelo de vuelta al estudiante como retroalimentación.
- **3.** Cree un documento con los principales comentarios de la tarea, indicando los temas que el estudiante debe reforzar o mejorar y compártalo con el alumno.

# EDICIÓN DE NOTAS

Si requiere editar alguna nota puede utilizar cualquiera de las siguientes opciones:

| Información Evaluados (7) No Evaluados (1) N   | o han respondido (3) Evaluar o | con Excel         |                 |                          |           |   |   |                    |
|------------------------------------------------|--------------------------------|-------------------|-----------------|--------------------------|-----------|---|---|--------------------|
| Mostrar Fotografía Editar Evaluaciones Envia   | r Correo a Estudiantes         |                   |                 |                          |           |   |   |                    |
| Carnet Nombre del Estudiante \$                | Fecha de Evaluación 🗸          | Nota sobre 100 \$ |                 | Fecha de Entrega         | Destacado |   |   | Historial de Notas |
| 1. 19011814 Obregón Veras, Ana Guisella Ivette | 2020-08-25 18:43:31            | 100.00            | 🕹 Ver respuesta | 23, Agosto 2020 03:25 PM |           | 1 | ۵ |                    |

 Hacer clic otra vez en Ver respuesta, esta opción lo llevará de nuevo a la ventana de evaluación.

Además de poder modificar la nota y los comentarios, también podrá descargar el archivo enviado como retroalimentación y enviar un nuevo documento.

| Carnet: 159108                                   | 4                                                                                      |
|--------------------------------------------------|----------------------------------------------------------------------------------------|
| Entregado:<br>26, Agosto 2020                    | 0 10:49 AM                                                                             |
| 🛓 Respuesta                                      | 🛓 Retroalimentación                                                                    |
| Calificación *                                   |                                                                                        |
|                                                  | 85/100                                                                                 |
| Comentarios                                      |                                                                                        |
| Revise el doc<br>las correccio                   | umento adjunto y realice<br>ines indicadas.                                            |
| Retroalimenta                                    | ción                                                                                   |
| Seleccionar                                      | r archivo Ningún …ionado                                                               |
|                                                  |                                                                                        |
| Actualmente tiene un<br>espuesta, puede enviar u | archivo de retroalimentación asociado a esta<br>n nuevo archivo desde aquí.            |
| Actualmente tiene un espuesta, puede enviar u    | archivo de retroalimentación asociado a esta<br>n nuevo archivo desde aqui.<br>Evaluar |
| Actualmente tiene un<br>espuesta, puede enviar u | archivo de retroalimentación asociado a esta<br>n nuevo archivo desde aquí.<br>Evaluar |
| Actualmente tiene un<br>espuesta, puede enviar u | archivo de retroalimentación asociado a esta<br>n nuevo archivo desde aquí.<br>Evaluar |

### **VISTA DEL ESTUDIANTE**

Cuando usted ha evaluado la tarea el estudiante podrá ver su nota y la etiqueta que indica **Evaluado**.

Para ver el **detalle de evaluación** y revisar los comentarios y/o el documento de retroalimentación, el estudiante debe hacer clic sobre el ícono desplegar ver que aparece a la par del nombre de la tarea.

| Nombre                                                                       | i              | echa de Entrega                | Nota sobre 100 Valor Neto |        |                                                                            | Mi respuesta                                                       |                            |  |
|------------------------------------------------------------------------------|----------------|--------------------------------|---------------------------|--------|----------------------------------------------------------------------------|--------------------------------------------------------------------|----------------------------|--|
| Segundo Examen Parcial (30.0%)                                               |                |                                |                           |        |                                                                            |                                                                    |                            |  |
| • examen                                                                     |                | .0, Septiembre 2020<br>1:55 PM | 85.00                     | 8.50/1 | 0.00 pts.                                                                  | Evaluado                                                           | enviar respuesta de nuevo  |  |
| ¿Será enviada electrónicamente?<br>¿Podrá entregarse tarde?<br>¿Tendrá nota? | sí<br>Sí<br>Sí | Descripción:                   |                           |        | Detalle de eval<br>Revise el docume<br>Carla Sandoval  <br>& Retroalimenta | uación<br>ento adjunto y realice la<br>2020-08-26 10:52:12<br>ción | as correcciones indicadas. |  |

**NOTA:** La primera vez que active la sección de evaluaciones, después de la actualización realizada, el sistema le hará una presentación de los cambios, le aconsejamos verla hasta el final, utilizando el botón **Siguiente**.

|     | (5)          |     |                                                                |                                                                |
|-----|--------------|-----|----------------------------------------------------------------|----------------------------------------------------------------|
| St. | Grupo 3      |     | Navegar entre respuestas<br>A través del selector, puede       | Regresar                                                       |
|     | Grupo 3 80.  | .00 | navegar entre las respuestas de<br>los alumnos y revisar si ya | Crumo 2                                                        |
|     | Grupo 4 105. | .00 | tueron evaluados.                                              | (9910657) Peggi Chonay     (19011675) María Andrea Castro Ruíz |
|     | Grupo 2 100. | .00 | Anterior Siguiente Finalizar                                   | Entregado:<br>19, Agosto 2020 10:17 PM                         |
|     | Grupo 1 105. | .00 |                                                                | 🛓 Descargar respuesta                                          |
|     |              |     |                                                                | Calificación *                                                 |
|     |              |     |                                                                | 80/100                                                         |